# - CSRv ىلع مئادلا صيخرتلا زجح نيوكت لاصتا نود صيخرتلا طيشنت

# تايوتحملا

<u>قمدقملا</u> <u>قمدقملا</u> <u>تابلطتملا</u> <u>قمدختسملا تانوكملا</u> <u>مونعساساً تامولعم</u> <u>نيوكتلا</u> <u>محصلا نم ققحتلا</u>

# ەمدقملا

صيخرتلاا زجح" ةقيرط مادختساب CSRv صيخرت طيشنت ةيفيك دنتسملا اذه حضوي الاصتا نود (PLR) مئادلا.

# ةيساسألا تابلطتملا

.ةيضارتفا ةئيب يف CSRv ةفاضتسإ ضارتفا عم

## تابلطتملا

:ةيلاتا عيضاوملاب ةفرعم كيدل نوكت نأب Cisco يصوت

- CSRv ىلإ مكحتلا ةدحو لوصو •
- يرهاظ باسح / Smart باسح •
- صيخارتلا ةفاضإل ةمزاللا تازايتمالا وأ صيخارتلا ءارش •

## ةمدختسملا تانوكملا

.CSR1000v 17.3.3 ىلإ دنتسملا اذه يف ةدراولا تامولعملا دنتست

ةصاخ ةيلمعم ةئيب يف ةدوجوملا ةزهجألاا نم دنتسملا اذه يف ةدراولا تامولعملا ءاشنإ مت. تناك اذإ .(يضارتفا) حوسمم نيوكتب دنتسملا اذه يف ةمدختسُملا ةزهجألا عيمج تأدب رمأ يأل لمتحملا ريثأتلل كمهف نم دكأتف ،ليغشتلا ديق كتكبش.

# ةيساسأ تامولعم

رابتخإ ىلإ ،كلذب موقت امدنع وأ ةماعلا تاكبشلا ىدحإ ىلع رابتخإ ءارجإ دنع جاتحت ام ةداع يف مكحتلا متي .ةيناثلا يف تباجيم 1 نع ديزت ةجلاعم ةعس بلطتت يتلا رشنلا ةيلمع .ةيناثلا يف تباجيم 1 ةعرسب CSR1000v زارطلل ةيضارتفالا ةيبيرجتلا ةجلاعملا ةعس لقن نوكي ثيح ضيوفتلا زمر خسنل ليدب لح مادختساب ليلدب دنتسملا اذه موقي امك رفوتم ريغ وأ اديقم تافلملا.

## نيوكتلا

صيخرتلا نأشب رارق ذاختإ .1 ةوطخلا

؛طبارلا عجار

<u>https://www.cisco.com/c/en/us/td/docs/routers/csr1000/software/configuration/b\_CSR1000v\_Configuration\_Guide/b\_CSR1000v\_Configuration\_Guide\_chapter\_01000.html#con\_1055118 لوتناو</u> لقتناو Cisco CSR 1000v". أي صيخرتلار رتخأ Cisco CSR 1000v". تاكبشلا سدكم صيخارت" طابترالا اذه يف مئارش وأ هديرت يذل

بانه ققبط لكو ةمزح لك نيب قرفلا دجوي .CSR-500M-AX رايتخإ كنكمي ،ليل اذهل https://www.cisco.com/c/en/us/td/docs/routers/csr1000/software/configuration/b\_CSR1000v\_Confi guration\_Guide/b\_CSR1000v\_Configuration\_Guide\_chapter\_01000.html#con\_993810

ةمزحلاا ىلإ ادانتسا صيخرتلاا طيطخت **نم ةيمقرلاا ةكبشلا قينب صيخرت قمزح Cisco ISRv وأ Cisco ميخرت قمزح Cisco ISRv ميخرت قمزح Cisco الع من الم**ألا ، IP، الم قكبشلا تايساساً APPX، AX قجلاعملاا قعس ىلإ ادانتسا صيخرتلاا طيطخت

قَجَّلَاعِمِلاً قَعَسَ قوبَطلاً (T0) 6 قَوْبِطلاً (T1) 1 قَوْبِطلاً (T1) 2 قَوْبِطلاً قوناثلاً وف تباجيم 10 ،قوناثلاً وف تباجيم 50 رائلاً عن تباجيم 250 مقيناثلاً وف تباجيم 250 (T2) (T2) 2 قَوْبِطلاً قوناثلاً وف تباجيج 1 ،قوناثلاً وف تباجيم 500 ،قوناثلاً وف تباجيم 250 (T3)

يكذلا باسحلا ىل ەدىدحت مت يذلا صيخرتلا ةفاضإ .2 ةوطخلا ىل لقتنا <u>https://software.cisco.com/software/smart-licensing/activity</u>.

طابترالا ىلإ لوصولا نكي مل اذإ ،كزايتما ىلإ ادانتسا طابترالا اذه رفوتي ال :**قظحالم** قيرف كدعاسيسو ،SR عفر انكمم

.صيخرتلل (SKU) نوزخملاب ظافتحالا ةدحو نع ثحبلا. **صيخارت ةفاضاٍ** قوف رقنا

| □                                                                                                    |                                                                                                    | ם <del>–</del> ۵                        |
|----------------------------------------------------------------------------------------------------|----------------------------------------------------------------------------------------------------|-----------------------------------------|
| Cisco Software Central                                                                                                    | cisco                                                                                                    |                                         |
| Cisco Software Central > Smart Software Licensin<br>Smart Software Licensing<br>Alerts Inventory Convert to Smart Licensing<br>Activity<br>License Transactions Event Log | Add Licenses  License SKU:  Number to Add: Description: Uirtual Account: License Term: License Term: Subscription Id: Notes:                                | X Cisco<br>Feedba                       |
| Add Licenses<br>Transaction Date License SKU 2022-May-12 23:05:58 L-CSR-500M-AX=                                                                                          | Apply & Close                                                                                                    | Apply Cancel Remove Lik                 |
| 2022-May-12 20:23:53 L-CSR-250M-STD=<br>2022-May-12 20:17:46 L-CSR-250M-A2                                                                                                | CSR 1KV IP B         1         2023-May-27 (Term)         Amod Devices           CSR 1KV AX 250M         -1         2022-Jul-11 (Demo)         Amod Devices | Manual Entry Remove Lic<br>Manual Entry |

بلطلا زمر ءاشناو يكذلا زجحلا نيكمت .3 ةوطخلا يكذلا زجحلا نيكمتل تانيوكتلا هذه نيوكتو VSRV يل لوخدلا ليجستب مق.

Branch\_WAN(config)#license smart enable Branch\_WAN(config)#license smart reservation بالطلا زمر ءاشن

Branch\_WAN#license smart reservation request all Enter this request code in the Cisco Smart Software Manager portal: UDI: PID:CSR1000V,SN:91T54Q\*\*\*3W Request code: CB-ZCSR1000V:91T54Q\*\*\*W-AB5n\*\*\*t-5E

## ليوختلا دوك ءاشنإ .4 ةوطخلا

ي القتّنا <u>https://software.cisco.com/software/smart-licensing/inventory</u>. يرهاظلا باسحلا رتخأ **صيخرت ا زجح** قوف رقن او بسان مل.

| Cisco Software Central > Smart Software Licensing |                 |                  |                        |              |                  | đ                 | Cisco H             |
|---------------------------------------------------|-----------------|------------------|------------------------|--------------|------------------|-------------------|---------------------|
| Smart Software Licensing                          |                 |                  |                        |              |                  |                   | Feedback Support He |
| Alerts Inventory Convert to Smart Licensing F     | Reports   Prefe | erences   On-Pre | em Accounts   Activity | 1            |                  |                   |                     |
| Virtual Account: Amod Devices -                   |                 |                  |                        |              |                  |                   |                     |
| General Licenses Product Instances                | Event Log       | 3                |                        |              |                  |                   |                     |
|                                                   | _               |                  |                        |              |                  | Ву                | Name By Tag         |
| Available Actions - Manage Licens                 | se Tags         | License Reserva  | ation                  | Show Licer   | nse Transactions | Search by License | ٥,                  |
|                                                   |                 |                  |                        |              |                  |                   | Advanced Search 🗸   |
| License                                           | Billing         | Purchased.       | In Use                 | Substitution | Balance          | Alerts            | Actions             |
| € CSR 1KV IP BASE 250M                            | Prepaid         | 1                | 1<br>(1 Reserved)      |              | 0                |                   |                     |
|                                                   |                 |                  |                        |              |                  |                   | Actions -           |
| ● CSR 1KV AX 500M                                 | Prepaid         | 20               | 0                      |              | +20              |                   | Actions -           |

جلاعملا عبتا.

|                                                                                                    | STEP 2                                                                                                    | STEP 3                                                                                                    | STEP 4             |  |
|----------------------------------------------------------------------------------------------------|----------------------------------------------------------------------------------------------------|----------------------------------------------------------------------------------------------------|--------------------|--|
| Enter Request Code                                                                                                    | Select Licenses                                                                                                    | Review and Confirm                                                                                                    | Authorization Code |  |
| You can reserve licenses for<br>You will begin by generating<br>To learn how to generate this<br>Once you have generated th<br>1) Enter the Reservation<br>2) Select the licenses to<br>3) Generate a Reservation<br>4) Enter the Reservation | product instances that cannot conne<br>a Reservation Request Code from th<br>code, see the configuration guide fo<br>e code:<br>Request Code below<br>be reserved<br>in Authorization Code<br>Authorization Code on the product in | ct to the Internet for security reasons.<br>e product instance.<br>r the product being licensed.<br>stance to activate the features |                    |  |
| Reservation Request Code                                                                                                    | .5E                                                                                                    |                                                                                                    |                    |  |
| CB-ZCSR1000X:91754                                                                                                    | 2004                                                                                                    |                                                                                                    |                    |  |
| CR-ZCSR1000V.91154                                                                                                    | 2004                                                                                                    |                                                                                                    |                    |  |

### Smart License Reservation

| STEP 1 🗸                                                                                                    | STEP 2<br>Select Licenses                                            | STEP 3<br>Review and Confirm       | STEP 4      | Code      |           |         |
|----------------------------------------------------------------------------------------------------|----------------------------------------------------------------------|------------------------------------|-------------|-----------|-----------|---------|
| Product Instance Detai                                                                                                    | ils                                                                  |                                    |             |           |           |         |
| Product Type:<br>UDI PID:<br>UDI Serial Number:<br>Licenses to Reserve<br>In order to continue, ensure that<br>Reserve a specific license | CSR1KV<br>CSR1000V<br>91T54<br>you have a surplus of the licenses yo | u want to reserve in the Virtual A | ccount.     |           |           |         |
| License                                                                                                    |                                                                      | E                                  | Expires     | Purchased | Available | Reserve |
| CSR 1KV AX 500M                                                                                                    |                                                                      |                                    | 2027-Apr-16 | 20        | 19        | 1       |
|                                                                                                    |                                                                      |                                    |             |           |           |         |
|                                                                                                    |                                                                      |                                    |             |           |           | Cancel  |

| Enter Request Code       Select Licenses       Review and Confirm       Authorization Code         Image: Code       The Reservation Authorization Code below has been generated for this product instance. Enter this code into the Smart Licensing settings for the product, to enable the licensed         Product Instance Details       CSR1KV       UDI PID:       CSR1000V         UDI PID:       CSR1000V       91T54         Authorization Code:       91T54                                                                                                    | SIEF V                                                                                                    | STEF Z V                                                                                                    | STEP 5 V                                                                                | 31EF 4                                                                                                    |                                                                                                    |                                                                                                    |
|----------------------------------------------------------------------------------------------------|----------------------------------------------------------------------------------------------------|----------------------------------------------------------------------------------------------------|-----------------------------------------------------------------------------------------|----------------------------------------------------------------------------------------------------|----------------------------------------------------------------------------------------------------|----------------------------------------------------------------------------------------------------|
| The Reservation Authorization Code below has been generated for this product instance. Enter this code into the Smart Licensing settings for the product, to enable the licensed  Product Instance Details  Product Type: CSR1KV UDI PID: CSR1000V UDI Serial Number: 91T54  Authorization Code:   SeptificPLR> <authorizationcode><flag>A<flag><version>C</version>Civersion&gt;Civersion&gt;Civersi</flag></flag></authorizationcode>                                                                        | Enter Request Code                                                                                                    | Select Licenses                                                                                                    | Review and Confirm                                                                      | Authorization Code                                                                                                    |                                                                                                    |                                                                                                    |
| Product Instance Details         Product Type:       CSR1KV         UDI PID:       CSR1000V         UDI PiD:       CSR1000V         UDI Serial Number:       91T54    Authorization Code:                                                                                                    | The Reservation Author                                                                                                    | ization Code below has been generat                                                                                                    | ted for this product instance. Enter this                                               | code into the Smart Licensing setting                                                                                                    | gs for the product, to                                                                                                    | o enable the licensed featur                                                                                           |
| Product Instance Details         Product Type:       CSR1KV         UDI PID:       CSR1000V         UDI Serial Number:       91T54         Authorization Code:                                                                                                    |                                                                                                    |                                                                                                    |                                                                                         |                                                                                                    |                                                                                                    |                                                                                                    |
| Product Type:       CSR1KV         UDI PID:       CSR1000V         UDI Serial Number:       91T54         Authorization Code:       SpecificPLR> <authorizationcode><flag>             SpecificPLR&gt;<authorizationcode><flag>                 UTC          UTC                                                                                                    <t< td=""><td>roduct Instance Deta</td><td>ils</td><td></td><td></td><td></td><td></td></t<></flag></authorizationcode></flag></authorizationcode>                                                                                                    | roduct Instance Deta                                                                                                    | ils                                                                                                    |                                                                                         |                                                                                                    |                                                                                                    |                                                                                                    |
| UDI PID: CSR1000V<br>UDI Serial Number: 91T54<br>Authorization Code:<br>SpecificPLR> <authorizationcode><flag>A<flag><version>Cs/version&gt;<grid>45062b1 // pid&gt;<flag><cersion>Cs/version&gt;Cs/version&gt;<grid>45062b1 // pid&gt;<flag><cersion>Cs/version&gt;Cs/version&gt;Cs/v</cersion></flag></grid></cersion></flag></grid></version></flag></flag></authorizationcode> | Product Type:                                                                                                    | CSR1KV                                                                                                    |                                                                                         |                                                                                                    |                                                                                                    |                                                                                                    |
| UDI Serial Number: 91T54 Authorization Code:      SpecificPLR> <authorizationcode><flag>A<flag><version>C</version><prid>45062b1      //pid&gt;<timestamp>1652411011165</timestamp><entiltements-< p="">      Count&gt;<startdate>2022-May-12 UTC</startdate><enddate <="" p="">      UTC</enddate>      UTC      UTC       Count&gt;<startdate>2022-May-12 UTC</startdate><enddate <="" p="">      UTC</enddate>       Vindement&gt;       Vindement&gt; <td></td><td></td><td></td><td></td><td></td><td></td></entiltements-<></prid></flag></flag></authorizationcode>                                                                                                    |                                                                                                    |                                                                                                    |                                                                                         |                                                                                                    |                                                                                                    |                                                                                                    |
| Authorization Code:<br><specificplr><authorizationcode><flag>A</flag><version>C</version><pid>45062b:<br/><pre>centilement&gt;<tag>regid_2014-05.com.cisco.ax_500M_1.0_66e10795-16<br/>UTC<li>count&gt;<startdate>2022-May-12 UTC</startdate><enddate<br>UTC<li>count&gt;<startdate>2022-May-12 UTC</startdate><enddate<br></enddate<br></li></enddate<br></li></tag></pre></pid></authorizationcode></specificplr>                                                                                                    | UDI PID:                                                                                                    | CSR1000V                                                                                                    |                                                                                         |                                                                                                    |                                                                                                    |                                                                                                    |
| <pre> <specificplr><authorizationcode><flag>A</flag><version><c version=""><qiid>45062b: <ti>/piid&gt;<timestamp>1652411011165</timestamp><entitlement <authorizationcode=""><flag>A</flag><version><centitlement><authorizationcode><flag>A</flag><version><centitlement><authorizationcode><flag>A</flag><version><centitlement><authorizationcode><flag>A</flag></authorizationcode></centitlement></version></authorizationcode></centitlement></version></authorizationcode></centitlement></version></entitlement><ag>regid 2014-05.com.cisco.ax_500M.1.0_66e10795-16: </ag></ti></qiid></c></version></authorizationcode> &lt;</specificplr></pre>                                                                                                    | UDI PID:<br>UDI Serial Number:                                                                                                    | CSR1000V<br>91T54                                                                                                    |                                                                                         |                                                                                                    |                                                                                                    |                                                                                                    |
| UTCclicenseType>TERM <displayname>CSR 1KV AX 500M</displayname> <tagdescription>CSR 1KV AX 500M</tagdescription> CsR 1KV AX 500MCsetsets                                                                                                    | UDI PID:<br>UDI Serial Number:<br>Authorization Code:                                                                                                    | CSR1000V<br>91T54                                                                                                    |                                                                                         |                                                                                                    |                                                                                                    |                                                                                                    |
|                                                                                                    | UDI PID:<br>UDI Serial Number:<br>Authorization Code:<br><specificplr><authorization<br><entitlement><tag>regid.201</tag></entitlement></authorization<br></specificplr>                                                                                                | CSR1000V<br>91T54<br>Code> <flag>A</flag> <version>C4-05.com.clsco.ax_500M,1.0_66e107</version>                                                           | rsion> <piid>45062b<br/>195-16 2&lt;7</piid>                                            | /piid> <timestamp><br/>tag&gt;<count>1</count><startdate>20</startdate></timestamp>                                                                                                    | ×1652411011165                                                                                                    | mestamp> <entitiements><br/>artDate&gt;<enddate< td=""></enddate<></entitiements>                                      |
|                                                                                                    | UDI PID:<br>UDI Serial Number:<br>Authorization Code:<br><specificplr><authorization<br><entitlement>-tap&gt;regid.201<br/>UTC&lt;(endData&gt;-sloenseTyp<br/></entitlement>-(entitlements&gt;<br/><signature>MEYCIQCO(Rog</signature></authorization<br></specificplr> | CSR1000V<br>91T54<br>Code> <flag>A</flag> <version>C4-05.com.cisco.ax_500M.1.0_66e107<br/>&gt;&gt;TERM<displayname<br><br/>PG4</displayname<br></version> | rsion> <piid>45062b<br/>195-16 2e&gt;CSR 1KV AX 500M<br/>IHHiyo+2w9AnECNonj/</piid>     | /piid> <timestamp><br/>tag&gt;<count>1</count><startdate>20<br/><tagdescription>CSR 1KV AX 500M<br/>AWX7minYhBkfMQPvPcfxvn/YK<td>×165241101116522-May-12 UTC</td></tagdescription><s<br>nature&gt;<udi>P:CSF</udi></s<br></startdate></timestamp>                                                                                           | ×165241101116522-May-12 UTC                                                                                                    | mestamp> <entitlements><br/>tartDate&gt;<enddate<br>subscriptionID&gt;R1000V,S:91T54QSDQ3W</enddate<br></entitlements> |
| To learn how to enter this code, see the configuration quide for the product being licensed                                                                                                    | UDI PID:<br>UDI Serial Number:<br>Authorization Code:<br><specificplr><authorization<br><entilement><tag>regid.201<br/>UTC<licensetyp<br><signature>MEYCIQCOjRog<br/></signature></licensetyp<br></tag></entilement></authorization<br></specificplr>                   | CSR1000V<br>91T54<br>Code> <flag>A</flag> <version>C4-05.com.cisco.ax, 500M.1.0_66e107<br/>p&gt;TERM<displayname<br><br/>PG4</displayname<br></version>   | rsion> <piid>45062b<br/>195-16<br/>e&gt;CSR 1KV AX 500M<br/>.IHHiyo+2w9AnECNonj/</piid> | /piid> <timestamp><br/>tag&gt;<count>1</count><startdate>20<br/><tagdescription>CSR 1KV AX 500M-<br/>AWX7minYhBkfMQPvPcfxvn/YK<td>+165241101116522-May-12 UTC<td>mestamp&gt;<entitiements><br/>artDate&gt;<enddate<br>ubscriptionID&gt;R1000V,S:91T54QSDQ3W4</enddate<br></entitiements></td></td></tagdescription></startdate></timestamp> | +165241101116522-May-12 UTC <td>mestamp&gt;<entitiements><br/>artDate&gt;<enddate<br>ubscriptionID&gt;R1000V,S:91T54QSDQ3W4</enddate<br></entitiements></td> | mestamp> <entitiements><br/>artDate&gt;<enddate<br>ubscriptionID&gt;R1000V,S:91T54QSDQ3W4</enddate<br></entitiements>  |

فلمك هليزنتب مق وأ زمرلا اذهب ةظحالم بتكا.

ليوختلا زمر تيبثت .5 ةوطخلا.

Smart License Reservation

ةجلاعملا ةعس ىلإ CSRv طيشنتل حضوم وه امك رمألاا عبتاو CSRv ىلإ فلملا لقنب مق اهؤارش مت يتلا.

Branch\_WAN#license smart reservation install file bootflash:auth.lic % use 'platform hardware throughput level MB' CLI to request throughput license Reservation install file successful Last Confirmation code UDI: PID:CSR1000V,SN:91T54\*\*\*3W Confirmation code: 3c3\*\*c2 Branch\_WAN# . بس ان م ا عارش ا عارش ا م ی خرت ی وت س م ی ا قیجاتن ال ا

Branch\_WAN(config)#platform hardware throughput level MB 500 Branch\_WAN(config)# \*May 13 03:28:47.159: %SMART\_LIC-5-SLR\_IN\_COMPLIANCE: The entitlement regid.2014-05.com.cisco.ax\_500M,1.0\_66e10795-1655-4d32-81c4-7d34821c7412 in use on this device is authorized \*May 13 03:28:47.162: %VXE\_THROUGHPUT-6-LEVEL: Throughput level has been set to 500000 kbps

# ةحصلا نم ققحتلا

.كب صاخلا صيخرتلا نم ققحت

# الحل

يوتحت .لماكلاب ليوختلا زمر قصل وأ فلملا لقن رذعت ةلاح يف ليدبلا لحلا اذه مدختساً ليوختلا دوك عاطتقا ىلإ يدؤي نأ نكمي يذلاو ،تباث ضرع دح ىلع Cisco نم ةيفرطلا ةدحولا ميسقتب مق .ةديدج طوطخ وأ ءاضيب تاحاسم يأ بنجت .حضوم وه امك ليدبلا لحلا مدختساً Branch\_WAN#tclsh puts [open "bootflash:auth.lic" w+] { } tclquit Branch\_WAN#more bootflash:auth.lic

ةمجرتاا مذه لوح

تمجرت Cisco تايان تايانق تال نم قعومجم مادختساب دنتسمل اذه Cisco تمجرت ملاعل العامي عيمج يف نيم دختسمل لمعد يوتحم ميدقت لقيرشبل و امك ققيقد نوكت نل قيل قمجرت لضفاً نأ قظعالم يجرُي .قصاخل امهتغلب Cisco ياخت .فرتحم مجرتم اممدقي يتل القيفارت عال قمجرت اعم ل احل اوه يل إ أم اد عوجرل اب يصوُتو تامجرت الاذة ققد نع اهتي لوئسم Systems الما يا إ أم الا عنه يل الان الانتيام الال الانتيال الانت الما